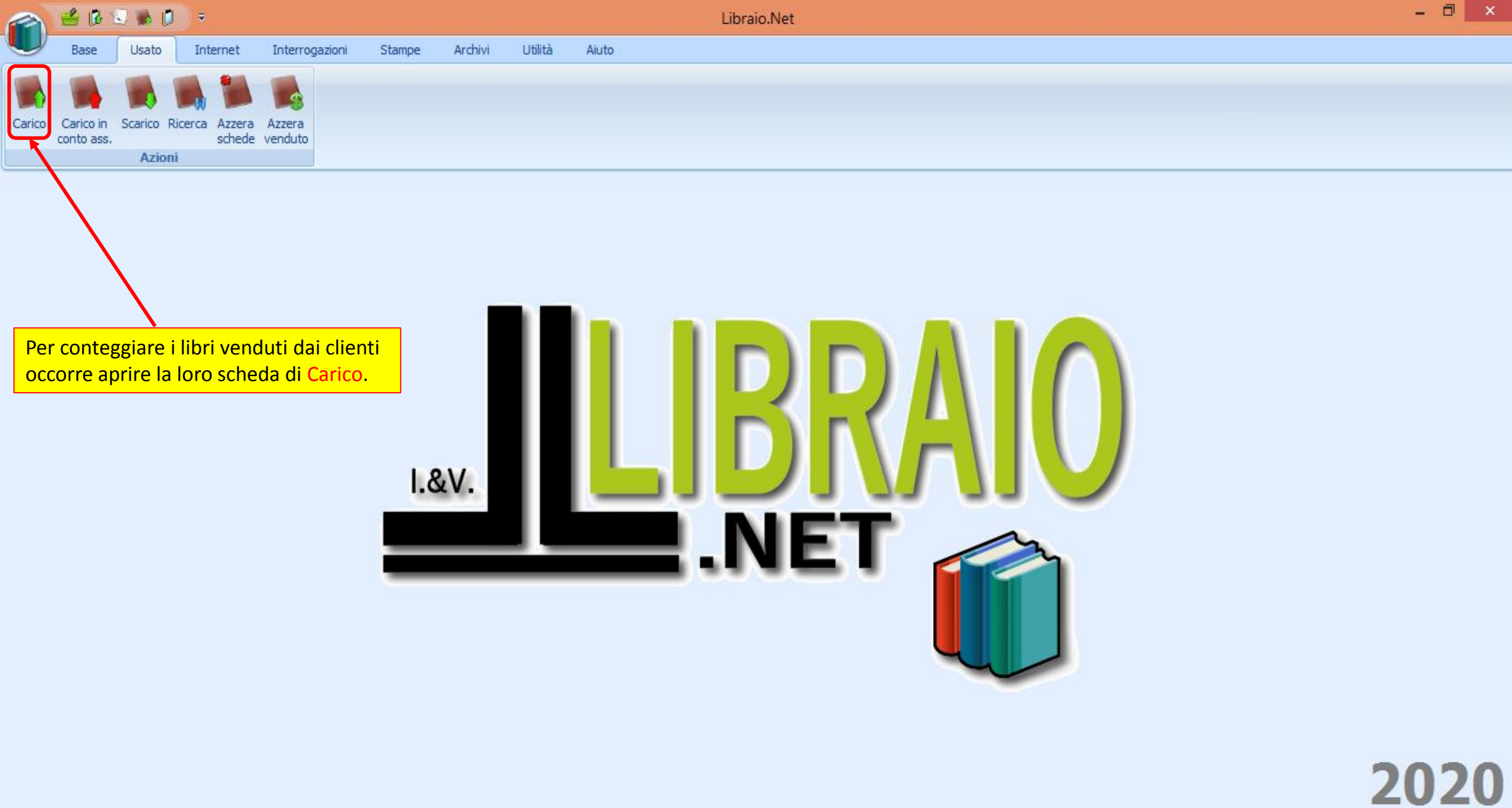

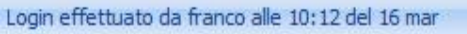

|         | 1        | 16 8     | ງ 🐝 ເ    | •          |                   |                |            |                      |                          |            | Ricerca clie              | nte per | usat  | o - Libraio.Net |                  |    |        |          |         |        |           |             |             | ×     |
|---------|----------|----------|----------|------------|-------------------|----------------|------------|----------------------|--------------------------|------------|---------------------------|---------|-------|-----------------|------------------|----|--------|----------|---------|--------|-----------|-------------|-------------|-------|
| U       | Ba       | ase      | Usato    | Inte       | ernet Interroga   | izioni Stan    | npe Ar     | chivi                | Utilità                  | Aiuto      |                           |         |       |                 |                  |    |        |          |         |        |           |             |             |       |
|         |          |          |          |            |                   |                |            |                      |                          |            |                           |         |       |                 |                  |    |        |          |         |        |           |             |             |       |
|         |          |          |          | W          |                   |                |            |                      |                          |            |                           |         |       |                 |                  |    |        |          |         |        |           |             |             |       |
| Carico  | cont     | to ass.  | Scarico  | Ricerca    | schede venduto    |                |            |                      |                          |            |                           |         |       |                 |                  |    |        |          |         |        |           |             |             |       |
|         |          |          | Azio     | ni         |                   |                |            |                      |                          |            |                           |         |       |                 |                  |    |        |          |         |        |           |             |             |       |
| Ricerc  | a dien   | te per u | usato    |            |                   |                | Si rice    | erca il              | cliente                  | e si a     | i <mark>pre la sua</mark> | a 📃     |       |                 |                  |    |        |          |         |        |           |             |             | ×     |
|         | R R      | Ricer    | ca cli   | ente       | per usato         |                | sched      | <mark>la co</mark> r | <mark>n le soli</mark> t | te mo      | dalità.                   |         |       |                 |                  |    |        |          |         |        |           |             |             |       |
| E       | Fi       | inestr   | a per la | a ricero   | a del cliente fra | a quelli regis | strati nel | applica              | azione                   |            |                           |         |       |                 |                  |    |        |          |         |        |           |             |             |       |
| Dett    | adi dia  | nte      | ·        |            |                   |                | _/         |                      |                          |            |                           |         |       |                 |                  |    |        |          |         |        |           |             |             |       |
| Codice  | igii cie | 2004     |          |            |                   |                |            |                      | ADATE                    |            |                           | Nemer   |       | AL ANI          |                  |    |        |          |         |        |           |             |             | =     |
| Cource  |          | 2004     |          |            |                   |                |            |                      | ADATE                    | ~ ~        |                           | Nome:   |       | ALAN            |                  |    |        |          |         | 🍯 Nu   | ovo       | 🥜 Modifica  | 🍔 Azzera    | а     |
| Indiriz | 20:      |          |          |            |                   |                | leletono   | :                    | 33329559                 | 194        |                           | E-mail: | _     |                 |                  |    |        |          |         |        |           |             |             | 51    |
| CAP:    |          | 64026    |          |            |                   |                | Comune:    |                      | Roseto De                | egli Abruz | Zİ                        | Provinc | ia:   |                 |                  |    |        |          |         | 🥌 Or   | dini      | 🐕 Contabile | 📕 Usato     |       |
| Scuola  | :        | LI ROS   | ETO SCI  | ENTIFICO   | SCIENZE APPLICAT  | E              | Specializz | azione:              |                          |            |                           |         |       | Classe: 4       | Sezione: A       |    |        |          |         | Con    | trollo    |             |             |       |
| Note:   |          |          |          |            | a                 |                | -          |                      |                          |            |                           |         |       |                 |                  |    |        |          |         | CO DE  | ns.       |             |             |       |
| Or      | lini (   | Usato    | Note     | Codice     | Cognome           | ♥ Nome         |            | Indirizz             | :0                       | (          | Comune                    |         | Scuol | a               | Specializzazione | Cl | . Sez. | Telefono | Cellula | are i  | Email     |             |             |       |
| 8       | 8        | 8        | 8        |            | ianne             |                |            |                      |                          |            |                           |         |       |                 |                  |    |        |          |         |        |           |             |             |       |
|         |          |          |          | 2033       | IANNETTI          | CRISTINA       | A          |                      |                          | I          | Fontanelle                |         |       |                 |                  |    |        | 08!      | 1       |        |           |             |             |       |
|         |          |          |          | 950        | IANNETTI          | CRISTIN        | A          |                      |                          |            |                           |         |       | D ROSETO SOC    |                  |    | Α      |          |         |        |           | )           | hotmail.it  | ≡     |
|         |          |          |          | 869        | IANNETTI          | ELISA          |            |                      |                          |            | Notaresco                 |         | IT R  | OSETO COMME     |                  |    | В      | 08!      |         |        |           |             |             |       |
|         |          |          |          | 589        | IANNETTI          | FEDERICO       | D          |                      |                          |            |                           |         | IT R  | OSETO COMME     |                  |    | Α      | 086      |         |        |           |             |             |       |
|         | <b>V</b> |          |          | 3088       | IANNETTI          | FRANCES        | CO         | LARG                 | O BARBA                  |            | Atri                      |         | IP G  | IULIANOVA AL    |                  | 4  | E      |          |         |        |           |             |             |       |
|         | 7        | <b>V</b> |          | 1516       |                   | FRANCO         |            | via Na               | izionale 67              | <b>'</b>   | Roseto Degli              | ADru    |       | DSETO SCIENTI   |                  | 3  | В      | 0.01     |         |        |           |             |             |       |
|         | V        |          |          | 200        |                   |                |            |                      |                          |            |                           |         |       |                 |                  |    | A<br>A | 081      |         |        |           |             |             |       |
|         |          |          | 7        | 3679       | IANNETTI          | NICO           |            | VIA P                | IANE VOMA                | ANO 1      | Roseto Deali              | Abru    | IP TE | ERAMO AGRA      |                  | 2  | B      | 00.      |         |        |           |             |             | -     |
| ×v      | Inizia   | Con([Co  | ognome]  | , 'ianne') |                   |                |            |                      |                          |            | ·····,                    |         |       |                 |                  |    |        |          |         |        |           |             | Modifica Fi | ltro  |
| Te      | tale     | clienti  | : 15     |            |                   |                |            |                      |                          |            |                           |         |       |                 |                  |    |        |          |         |        |           |             |             |       |
| 2       | Librai   | o.Net    |          |            |                   |                |            |                      |                          |            |                           |         |       |                 |                  |    |        |          |         |        |           | 🌭 Selezi    | ona 🙁 Cł    | niudi |
|         |          |          |          |            | 1.10              |                |            |                      |                          |            |                           |         | _     |                 |                  |    |        |          |         | Libert | - 51-5-47 |             |             |       |

## Carico usato

## Finestra per il carico dei libri usati in conto vendita

| D   | ettagli for  | nitore          |                  |                             |                                   |                     |                                        |               |         |           |           |              |           |             |             |             |          |       |
|-----|--------------|-----------------|------------------|-----------------------------|-----------------------------------|---------------------|----------------------------------------|---------------|---------|-----------|-----------|--------------|-----------|-------------|-------------|-------------|----------|-------|
| Co  | gnome:       | IANNETTI        |                  |                             | Nome:                             | FRANCO              |                                        |               |         |           | C         | odice fornit | ore: 15   | 16          | Ubicazi     | one AA      | 12       |       |
| Sci | uola:        | LI ROSETO SCI   | ENTIFICO         |                             | Specializzazione:                 |                     |                                        |               |         |           | C         | asse:        | Ter       | za          | Sezione     | e: B        |          |       |
| F   | iltri        |                 |                  |                             |                                   |                     |                                        |               |         |           |           |              |           |             |             |             |          | _     |
| Co  | dice EAN:    |                 | Titolo: Inizia p | er v                        |                                   |                     | Autore:                                |               |         | Casa edit | rice: Tut | te           |           | ÷ 1         | K 🔲 In adoz | tione       | 🔛 Cerc   | ca    |
| D   | ettagli libr | 0               |                  |                             |                                   |                     |                                        |               |         |           |           |              |           |             |             |             |          |       |
| С   | odice EAN    | I: 978884514621 | 13 Materia: ST   | TORIA                       |                                   | Autore:             | ZAVOLI SERGIO                          |               | Casa    | editrice: | BOMPIANI  | PER LA SC    | JOLA      |             |             |             |          |       |
| Т   | itolo:       | PASSI DELLA S   | TORIA (I)        |                             |                                   |                     | Volume: 2                              | Gi            | iac.: 0 |           | Disp.: 0  |              | In elenco |             |             |             |          |       |
| Q   | uantità:     | 1 Prezz         | o: €21,30 ‡ Co   | ndizione: Buono Ver         | lla scheda veo<br>nduti ed in ba  | diamo i<br>sso i to | n azzurro i libri<br>Itali della sched | 40 ‡ to       | 🍔 Ca    | ancella   | 👸 Elimina | tutto 🧳      | Adozioni  | 🔌 Vendu     | ito         |             |          |       |
|     | 📃 Da         | ata Consegna    | Codice EAN       | Autore                      |                                   |                     |                                        |               |         |           |           | Volu Pre     | zzo       | Condizione  | Perc. For   | Importo pag | . Pagato | T     |
| 9   | 8            |                 |                  |                             |                                   |                     |                                        |               |         |           |           |              |           |             |             |             | 8        | -     |
|     | 08           | 8/03/2019       | 9788843032143    | BARCHIESI                   | La prosa latina. Forr             | ne, autori          | , problemi                             |               |         |           |           |              | € 14,20   | Ottimo      | 45          |             |          |       |
|     | 08           | 8/03/2019       | 9788895955230    | Bormioli Amanzio            | Amare in Libano. Il o             | uore ad A           | ltare                                  |               |         |           |           |              | € 10,00   | Buono       | 40          |             |          |       |
|     | 08           | 8/03/2019       | 9788897001638    | O'DELL FELECITY - KERR RO 1 | TOTAL PET VOCABU                  | ARY - PDI           | F                                      |               |         |           |           | U            | € 9,40    | Buono       | 40          |             |          |       |
|     | 08           | 8/03/2019       | 9788960887959    | BERGAMINI MASSIMO TRIF      | MATEMATICA AZZU                   | RRO CON E           | OVD 2 ED                               |               |         |           |           | U            | € 25,00   | Buono       | 40          |             |          | ≡     |
|     | 08           | 8/03/2019 🖌     | 0788860648335    | GUINTA C                    | CUOPT INTELLIGEN                  | EDIZION             |                                        | VOLUME 1R - P | PDF     |           |           | 1            | £ 35,76   | Discreto    | 40          |             |          |       |
|     | 08           | 8/03/2019       | 9788883325939    | MANNELLA G. E               | ELEMENTI DI TECNIC                | A NAVALE            | PDF                                    |               |         |           |           | U            | € 25,99   | Buono       | 40          |             |          |       |
|     | 80           | 8/03/2019       | 9788891519399    | FERRI                       | DA ZERO A INFINI <sup>T</sup> O   | н                   |                                        |               |         |           |           | U            | € 0,00    | Ottimo      | 50          |             |          |       |
|     | 08           | 8/03/2019       | 9788891522450    | FERRI                       | DA ZERO A INFINI <mark>T</mark> O | 1                   |                                        |               |         |           |           | U            | € 0,00    | Buono       | 40          |             |          |       |
|     | 09           | 8/03/2010       | 0788863110487    | ANNA D. DE BLAST            | DIRITTO                           |                     |                                        |               |         |           |           |              | € 6,90    | Buono       | 40          |             |          | _     |
|     | 08           | 8/03/2019       | 9788863071801    | M. FRANCESCA BATTAGLIA      | STORIE DI VIAGGI E                | FANTASM             | I                                      |               |         |           |           |              | € 12,60   | Buono       | 40          |             |          |       |
|     | 08           | 8/03/2019       | 9788845145902    | ZORDAN ROSETTA              | NARRATORE (IL) VE                 | RSIONE A            | ULADIGITALE - EDIZIO                   | NE MISTA      |         |           |           | 1            | € 24,20   | Buono       | 40          |             |          | _     |
|     | 08           | 8/03/2019       | 9788845146206    | ZAVOLI SERGIO               | PASSI DELLA STORI                 | A (I)               |                                        |               |         |           |           | 3            | € 23,10   | Sufficiente | 35          |             |          |       |
| α.  | 00           | 8/03/2019       | 9/88845146213    |                             | PASSI DELLA STORI                 | A (1)               |                                        |               |         |           |           | 2            | € 21,30   | Buono       | 40          |             |          |       |
|     | 08           | 5/03/2019       | 9700843144091    | LAPIDEKTI LAPIDEKTV - ME    |                                   | TICA PER            |                                        |               |         |           |           | 2            | € 33,20   | DUONO       | 40          |             |          | -     |
|     | Totale       | venduto € 27    | ,00              | Totale prezzo €             | 794,75                            |                     | Totale                                 | pagato € 0,00 | 0       |           |           |              | Fotale ne | tto € 317,4 | 16          |             |          |       |
| 2   | Librai       | o.Net           |                  |                             |                                   |                     |                                        |               |         |           |           | 💫 Eti        | ichette 🚨 | Annulla ver | ndita 📋 Sal | va 🤌 Sche   | da 🙁 C   | hiudi |

## Carico usato

| D   | ettagli for  | rnitore        |                 |                           |                                |                                    |                     |           |                 |                  |                  |                              |                        |        |      |
|-----|--------------|----------------|-----------------|---------------------------|--------------------------------|------------------------------------|---------------------|-----------|-----------------|------------------|------------------|------------------------------|------------------------|--------|------|
| Co  | gnome:       | IANNETTI       |                 |                           | Nome:                          | FRANCO                             |                     |           | C               | odice fornitore: | 1516             | Ubicazione                   | AA                     | 12     |      |
| Scu | uola:        | LI ROSETO SCI  | IENTIFICO       |                           | Specializzazione:              |                                    |                     |           | C               | lasse:           | Terza            | Sezione:                     | В                      | ]      |      |
| Fi  | ltri         |                |                 |                           |                                |                                    |                     |           |                 |                  |                  |                              |                        |        |      |
| Co  | dice EAN:    |                | Titolo: Inizia  | per 🔹                     |                                | Autore:                            |                     | Ca        | sa editrice: Tu | tte              |                  | 🔹 🗙 🔲 In adozione            |                        | Cerca  | ,    |
| D   | ettagli libr | ro             |                 |                           |                                |                                    |                     |           |                 |                  |                  |                              |                        |        |      |
| С   | odice EAN    | N: 97888451462 | 13 Materia: S   | ITORIA                    |                                | Autore: ZAVOLI SE                  | RGIO                | Casa edit | rice: BOMPIANI  | PER LA SCUOLA    |                  |                              |                        |        |      |
| Ti  | tolo:        | PASSI DELLA S  | STORIA (I)      |                           |                                |                                    | Volume: 2           | Giac.: 0  | Disp.: 0        | 🔳 In eler        | nco              |                              |                        |        |      |
| Q   | uantità:     | 1 Prezz        | to: € 21,30 ‡ C | Condizione: Buono         | possibile paga<br>nza stampare | are anche singo<br>e chiudere la s | li libri<br>cheda   | 🗘 🔩 Canci | ella 👸 Elimina  | a tutto 🔑 Add    | ozioni 🛛 🔌 Ve    | nduto                        |                        |        |      |
|     | 📃 Da         | ata Consegna   | Codice EAN      | Autore SD                 | untando la rel                 | lativa casellina.                  |                     |           | Ŷ               | Volu Prezzo      | Condizion        | ne Perc. For Imp             | orto pag               | Pagato |      |
| 9   |              |                |                 |                           |                                |                                    |                     |           | IMPORT          | ANTE: fino       | a quando         | <mark>o non si stamp</mark>  | <mark>ba la sch</mark> | eda    |      |
|     | 08           | 8/03/2019      | 9788843032143   | BARCHIESI                 | La prosa latina. For           | me, autori, problemi               |                     |           | Venduto         | è possibile      | e eliminar       | <mark>e la registrazi</mark> | one del                |        |      |
|     | 08           | 8/03/2019      | 9788895955230   | Bormioli Amanzio          | Amare in Libano. Il            | cuore ad Altare                    |                     |           | pagame          | nto togliend     | do la spur       | nta sulla case               | llina.                 |        |      |
|     | 08           | 8/03/2019      | 9788897001638   | O'DELL FELECITY - KERR RO | TOTAL PET VOCABU               | LARY - PDF                         |                     |           |                 | υ €              | 9,40 Buono       | 40                           |                        |        | -    |
|     | 08           | 8/03/2019      | 9788880887959   | BER Oui viono riportat    | to l'importo pr                | VD 2 ED                            |                     |           |                 | U €2             | 5,00 Buono       | 40                           |                        |        | ≡    |
|     | 08           | 8/03/2019      | 9788869648335   | GIU QUI VIENE HPOI LA     |                                | ROSSA VO                           | LUME 1A + VOLUME    | 1B - PDF  |                 | 1 €3             | 5,76 Discrete    | o 40                         |                        |        |      |
|     | 08           | 8/03/2019      | 9788883325939   | MANNELLA G.               | ELEMENTI DI TECNIC             | A NAVALE PDF                       |                     |           |                 | U €2             | 5,99 Buono       | 40                           | € 10,40                | V      |      |
|     | 30           | 8/03/2019      | 9788891519399   | FERRI                     | DA ZERO A INFINITO             | )                                  |                     |           |                 | U€               | 0,00 Ottimo      | 50                           |                        |        |      |
|     | 08           | 8/03/2019      | 9788891522450   | FERRI                     | DA ZERO A INFINITO             |                                    |                     |           |                 | 0 €              | 0,00 Buono       | 40                           |                        |        |      |
|     | 30           | 8/03/2019      | 9788863110487   | ANNA D. DE BLASI          | DIRITIO                        | CANTACHT                           |                     |           |                 | ŧ                | 6,90 Buono       | 40                           |                        |        |      |
|     | 00           | 8/03/2019      | 9788863071801   | M. FRANCESCA BATTAGLIA    | STORIE DI VIAGGI E             |                                    |                     |           |                 | E1               | 2,60 Buono       | 10                           |                        |        |      |
|     |              | 8/03/2019      | 9788845145902   |                           |                                | A (T)                              | LE - EDIZIONE MISTA |           |                 | 1 €2<br>2 €3     | 4,20 Buono       | 40<br>ata 25                 | E 9.00                 |        |      |
| H   |              | 8/03/2019      | 9788845146212   |                           | PASSI DELLA STORI              | A (1)                              |                     |           |                 | 3 E2             | 1 30 Buono       | 11te 33                      | £ 0,09                 |        |      |
| -   | 08           | 8/03/2019      | 9788845144691   | LAMBERTI LAMBERTO - ME    | LEZIONI DI MATEMA              | ATICA PER IL TRIENNIO              |                     |           |                 | 2 €2<br>2 €3     | 3,20 Buono       | 40                           | C 0, JZ                |        | )    |
|     | Totale       | venduto £ 27   |                 | Totale prezzo d           | £ 704 75                       |                                    | Totale pagato f     | 27.00     |                 | Totak            | a notto $\in 21$ | 7 46                         |                        |        | •    |
|     | Totale       | venuuto e 27   | ,00             |                           | C / 54,/ 5                     |                                    |                     | 27,00     |                 | Total            | e necto e 51     |                              | -                      | _      |      |
| 3   | Librai       | io.Net         |                 |                           |                                |                                    |                     |           |                 | 📃 🍋 Etichette    | e 🛃 Annulla      | vendita 🔳 Salva              | Scheda                 | 👅 Chi  | iudi |

🍋 Etichette 🚊 Annulla vendita 🖹 Salva 🤌 Scheda 🖲 Chiudi

|     |               | carico usat    | O<br>oarioo dei libri uu | sati in conto vendita |                |                    |                      |                   |                                      | La fur       | zione Vendu       | to permet      | te di        |                   |           |          |    |
|-----|---------------|----------------|--------------------------|-----------------------|----------------|--------------------|----------------------|-------------------|--------------------------------------|--------------|-------------------|----------------|--------------|-------------------|-----------|----------|----|
| -   |               | inesua per il  | canco dei libit di       | sati in conto venuita |                |                    |                      |                   |                                      | stamp        | oare la scheda    | a dei libri y  | venduti.     |                   |           |          |    |
| De  | ettagli forr  | nitore         |                          |                       |                |                    |                      |                   |                                      |              |                   |                |              |                   |           |          |    |
| Cog | nome:         | IANNETTI       |                          |                       |                | Nome:              | FRANCO               |                   |                                      |              | Codice f          | fornitore: 15  | 16           | Ubicazione        | AA        | 12       |    |
| Scu | ola:          | LI ROSETO SC   | IENTIFICO                |                       |                | Specializzazione:  |                      |                   |                                      |              | Classe:           | Те             | rza          | Sezione:          | В         |          |    |
| Fil | tri           |                |                          |                       |                |                    |                      |                   |                                      |              |                   |                |              |                   |           |          |    |
| Cod | lice EAN:     |                | Titolo: Iniz             | zia per 👻             |                |                    |                      | Autore:           |                                      | Casa         | editrice: Tutte   |                | - X          | 📃 In adozione     | 66        | Cerca    | ]  |
| De  | ettagli libro | 0              |                          |                       |                |                    |                      |                   |                                      |              |                   |                |              |                   |           |          |    |
| Co  | dice EAN      | I: 97888451462 | 13 Materia:              | STORIA                |                |                    | Autore:              | ZAVOLI SE         | RGIO                                 | Casa editric | e: BOMPIANI PER L | A SCUOLA       |              |                   |           |          | j  |
| Tit | tolo:         | PASSI DELLA    | STORIA (I)               |                       |                |                    |                      |                   | tà da utilizzara a c                 | acanda       | Disp.: 0          | 🔲 In elenco    |              |                   |           |          |    |
| Q   | uantità:      | 1 Prezz        | zo: €21,30 ‡             | Condizione: Buono     | del mor        | ANTE: CI SON       | o due p<br>a libri i |                   | la da utilizzare a si                | econda       | 👸 Elimina tutto   | Adozioni       | Vendut       | 0                 |           |          |    |
|     |               |                | Codios EAN               | A                     | Vondut         | a con chiusur      |                      |                   |                                      |              |                   | Duran          | Vend         | uto con chiusura  | scheda    |          | _  |
|     |               | ata Consegna   | Codice EAIN              | Autore                | in quod        |                    | stamp                | ia.<br>a dalla c  | schodo vongono n                     | vanti i      | volu              | Prezzo         | Vend         | uto senza chiusur | a scheda  | 10       |    |
| Υ . |               |                |                          |                       | libri yor      |                    | stamp                | a uella s         |                                      | agati i      |                   |                | Vend         | uto senza emasar  | a serieda | <u>'</u> | h  |
|     | 08            | 8/03/2019      | 9788843032143            | BARCHIESI             |                |                    |                      |                   | nuuli.<br>Maasaa <i>libr</i> a di ay |              |                   | € 14,20        | Ottimo       | 45                |           |          |    |
|     | 80            | 8/03/2019      | 9788895955230            | Bormioli Amanzio      | Dopo q         | uesta stampa       | non ci               | sara più          | i <i>nessun libro</i> di qu          |              |                   | € 10,00        | Buono        | 40                |           |          |    |
|     | 80            | 8/03/2019      | 9788897001638            | O DELL FELECITY - P   | cliente        | in glacenza an     | iche se              | si vedo           | no ancora nella sc                   | neda.        | 0                 | € 9,40         | Buono        | 40                |           |          |    |
|     |               | 8/03/2019      | 9788880887959            | CTUNTA C              | Venduto        | o senza chiusi     | ira sch              | eda:              |                                      |              | 1                 | € 25,00        | Discusto     | 40                |           |          | -  |
|     |               | 5/03/2019      | 97888899848335           | GIOWIAC               | in quest       | to caso con la     | stamp                | a vengo           | no pagati i libri ve                 | nduti        | 1                 | £ 35,70        | Discreto     | 40                |           |          |    |
|     |               | D/03/2019      | 9788801510200            | FIANNELLA G.          | ma <b>NO</b> I | N VENGONO I        | RESTIT               | <b>UITI</b> i lib | ri invenduti.                        |              |                   | £ 20,99        | Ottime       | 40                |           |          |    |
|     |               | 2019           | 9788891519399            | FERDI                 | Il cliente     | e li lascia pres   | so la lil            | breria cl         | ne continua a venc                   | derli.       |                   | £ 0,00         | Ruono        | 30                |           |          |    |
|     |               | 8/03/2019      | 9788863110487            |                       |                |                    |                      |                   |                                      |              |                   | £ 6,00         | Buono        | 40                |           |          | J  |
|     |               | 8/03/2019      | 9788863071801            | M EDANCESCA BAT       |                | STOPIE DI VIACCI E | FANTASM              | т                 |                                      |              |                   | £ 12 60        | Buono        | 40                |           |          |    |
|     |               | 8/03/2019      | 9788845145002            |                       |                |                    |                      |                   |                                      |              | 1                 | £ 24 20        | Buono        | 40                |           |          |    |
|     |               | 8/03/2019      | 9788845146206            |                       |                |                    |                      | OLADIGITA         |                                      |              | 3                 | £ 23.10        | Sufficiente  | 35                |           |          |    |
| 5   |               | 8/03/2019      | 9788845146213            |                       |                | PASSI DELLA STORI  | A (I)                |                   |                                      |              | 2                 | £ 21 30        | Buono        | 40                |           |          |    |
| Ť   | 08            | 8/03/2019      | 9788845144691            | LAMBERTILAMBER        | TO - ME        | FZIONI DI MATEMA   | TICA PER             | TI TRIENNT        | 0                                    |              | 2                 | € 33.20        | Buono        | 40                |           |          |    |
|     | Totals        | uanduta 6 33   | 100                      | Tak                   |                | 704 75             |                      |                   | Totalo pagato 6 0 00                 |              | -                 | Totala as      | tto 6 017 44 | 10                |           |          | 1  |
|     | Totale        | venduto € 2/   | ,00                      | Iot                   | ale prezzo €   | , 794,75           |                      |                   | Tocale pagato € 0,00                 |              |                   | Totale ne      | tto€317,4t   | )                 |           |          |    |
| 3   | Librai        | o.Net          |                          |                       |                |                    |                      |                   |                                      |              | R.                | 🕨 Etichette  遵 | Annulla vend | lita 📋 Salva 🧯    | Scheda 🖉  | 🙁 Chiuc  | di |

### <u>File V</u>isualizza <u>S</u>fondo

## 

Scegliendo Venduto con chiusura scheda si ottiene una stampa che contiene l'elenco dei libri invenduti da restituire ...

... l'elenco dei libri venduti e ...

|  |  | b  | K  | A | U |  |
|--|--|----|----|---|---|--|
|  |  | NI | FT | 1 | 5 |  |

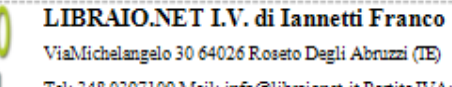

ViaMichelangelo 30 64026 Roseto Degli Abruzzi (IE) Tel: 348 0397109 Mail: info@libraionet.it Partita IVA: 02007370675

### Chiusura scheda vendita libri usati

| IANNETTI    | I FRANCO      |       | Cod. 1516 I           | LI ROSETO SCIENTIFICO 3 B                                          |        |                  |          |
|-------------|---------------|-------|-----------------------|--------------------------------------------------------------------|--------|------------------|----------|
| via Naziona | ale 67        | 64026 | Roseto Degli Abruz    | ni (TE)                                                            |        |                  |          |
|             |               |       | Cell. 333/6583382     | Mail info@libraionet.it                                            |        |                  |          |
|             |               |       |                       |                                                                    |        |                  |          |
| ibri inve.  | nduti         |       |                       |                                                                    |        |                  |          |
| ta consegna | Codice        |       | Autoro                | Titob                                                              | Vel.   | Editore          | Press    |
| 08/03/2019  | 9788897001638 |       | O'DELL FELECITY - KER | TOTAL PET VOCABULARY-PDF                                           | U      | BLACK CAT-CIDEB  | € 9,40   |
| 08/03/2019  | 9788843032143 | k.    | BARCHIES              | La prosalatina. Forme, autori, problem                             |        | CAROCCI          | €14,20   |
| 08/03/2019  | 9788845144691 |       | LAMBERTILAMBERTO      | LEZIONI DI MATEMATICA PER IL TRIENNIC                              | 2      | ETAS SCUOLA      | €33,20   |
| 08/03/2019  | 9788845145902 | ſ     | ZORDANROSETTA         | NARRATORE (IL) VERSIONE AULADIGITALE<br>- EDIZIONE MISTA           | 1      | FABBRISCUOLA     | €24,20   |
| 08/03/2019  | 9788869648335 | i.    | GILNTA C              | CUORIINTELLIGENTIEDIZIONEROSSA<br>VOLUME 1A + VOLUME 1B - PDF      | 1      | GARZANTISCUOLA   | €35,76   |
| 08/03/2019  | 9788895955230 | )     | Bornioli Amanzio      | Amare in Libano. Il cuore ad Altare                                |        | L. EDITRICE      | €10,00   |
| 08/03/2019  | 9788863110487 | 1     | ANNAD. DEBLASI        | DIRITTO                                                            |        | LIBERAMENTE      | € 6,90   |
| 08/03/2019  | 9788839532442 | )     | AA VV                 | PENSOGEO 1 EDIZIONE VERDE                                          | 1      | PARAVIA          | €16,40   |
| 08/03/2019  | 9788839526823 |       | BO -DEQUINO           | NATURA AVVENTURA CON DIDATTICA<br>INCLUSIVA (MODALITA' DIGITALE C) | U      | PARAVIA          | €25,70   |
| 08/03/2019  | 9788839524980 | I     | GARBARNO-PASQUARI.    | DULCE RIDENTEM 1 (MODALITA' DIGITALE<br>C)                         | 1      | PARAVIA          | €19,60   |
| 18/07/2019  | 9781405831369 | )     | HASHEMI LOUISE - THO  | PET PRACTISE TESTS PLUS 2 - NO KEY/CD<br>AUDIO PACK                | 2      | PEARSON LONGMAN  | €18,60   |
| 08/03/2019  | 9788808000699 | )     | ALIGHIERI D.          | DIVINA COMMEDIA PURGATORIO                                         | 2      | ZANICHELLI       | € 25,00  |
| 08/03/2019  | 9788808002556 | 1     | AA.VV.                | REPERTORIO FOR OITAL 1996 LEG                                      |        | ZANICHELLI       | € 397,00 |
| 08/03/2019  | 9788808002709 | )     | MCMILLAN              | RIPRODPIANTE                                                       |        | ZANICHELLI       | € 25,80  |
| 16/03/2020  | 9788888887959 | )     | BERGAMINIMASSIMOT     | MATEMATICA AZZURRO CON DVD 2 ED                                    | U .    | ZANICHELLI       | € 25,00  |
| 08/03/2019  | 9788880887999 | )     | BERGAMINIMASSIMOT     | MATEMATICA AZZURRO CON DVD 2 ED                                    | U      | ZANICHELLI       | € 25,00  |
| 08/03/2019  | 9788863071801 |       | M. FRANCESCA BATTA.   | STORIE DI VIAGGIE FANTASMI                                         |        | ZEROUNOUNDICI    | €12,60   |
| otale libri | 17            |       |                       |                                                                    |        |                  |          |
| ibri vend   | luti          |       |                       |                                                                    |        |                  |          |
| a consegna  | Codicc        |       | Autore                | Titob                                                              | VeL    | Editore          | Presso   |
| 8/03/2019   | 9788845146206 | 1     | ZAVOLI SERGIO         | PASSI DELLA STORIA (I)                                             | 3      | BOMPIANIPER LASC | € 23,10  |
| 08/03/2019  | 9788845146213 |       | ZAVOLI SERGIO         | PASSI DELLA STORIA (I)                                             | 2      | BOMPIANIPER LASC | €21,30   |
| 18/03/2019  | 9788891519399 | 1     | FERRI                 | DA ZEROA INFINITO                                                  | U      | FABBRISCUOLA     | €0,00    |
| 08/03/2019  | 9788891522450 | l.    | FERRI                 | DA ZEROA INFINITO                                                  | U      | FABBRISCUOLA     | €0,00    |
| 08/03/2019  | 9788883325939 | (     | MANNELLA G.           | ELEMENTI DI TECNICA NAVALE PDF                                     | U      | MURSIA SCUOLA    | € 25,99  |
| otale libri | 5             |       |                       |                                                                    |        |                  |          |
|             |               |       |                       | Totale                                                             | vendut | 0                | € 27,00  |
|             |               |       |                       | Totale                                                             | pagate | )                | € 0,00   |
|             |               |       |                       | Totale                                                             | netto  |                  | € 27,00  |
|             |               |       |                       |                                                                    |        |                  |          |
| r ricevuta  |               |       |                       |                                                                    |        |                  |          |
|             |               |       |                       |                                                                    |        |                  |          |

- 🗆 x

Đ

65% 🕞

... i totali.

Pagina 1 di 1

•

# Carico usato

Finestra per il carico dei libri usati in conto vendita

| D  | ettagli for            | nitore               |                            |                              |                          |                  |                                  |            |                |             |              |                     |                     |               |             |        |       |
|----|------------------------|----------------------|----------------------------|------------------------------|--------------------------|------------------|----------------------------------|------------|----------------|-------------|--------------|---------------------|---------------------|---------------|-------------|--------|-------|
| Co | gnome:                 | IANNETTI             |                            |                              | Nome:                    | FRANCO           |                                  |            |                | (           | Codice fo    | ornitore: 15        | 16                  | Ubicazi       | one AA      | 12     |       |
| Sa | uola:                  | LI ROSETO SCI        | IENTIFICO                  |                              | Specializzazione:        |                  |                                  |            |                | (           | Classe:      | Ter                 | za                  | Sezione       | a: B        |        |       |
| Fi | iltri                  |                      |                            |                              |                          |                  |                                  |            |                |             |              |                     |                     |               |             |        |       |
| Co | dice EAN:              |                      | Titolo: Inizia p           | er 👻                         |                          | Auto             | ore:                             |            | Casa eo        | ditrice: Tu | utte         |                     | ~ X                 | 🛛 🔲 In adoz   | ione 🔋      | Cerc   | a     |
| D  | ettagli libri          | 0                    |                            | D                            | opo la stampa            | a tutti i libri  | i. venduti e n                   | on         |                |             |              |                     |                     |               |             |        | _     |
| С  | odice EAN              | I: 978884303214      | 43 Materia:                |                              | enduti sono b            | arrati ad in     | dicare che so                    | no         | Casa editrice: | CAROCC      | I            |                     |                     |               |             |        |       |
| Т  | itolo:                 | La prosa latina      | a. Forme, autori, problemi | st                           | tati restituiti e        | d eliminati      | dal magazzir                     | IO. Giz    | ac.: 1         | Disp.: 1    |              | In elenco           |                     |               |             |        |       |
| q  | uantità:               | 1 Prezz              | to: € 14,20 ¢ Co           | ndizione: Ottimo 🗸           |                          | % vendita: 60    | <ul> <li>% fornitore:</li> </ul> | 40 🗘 🕁     | 🍔 Cancella     | 👸 Elimin    | na tutto     | 🔑 Adozioni          | 실 Vendu             | to            |             |        |       |
|    | Da                     | ata Consegna         | Codice EAN                 | Autore                       | Titolo                   |                  |                                  |            |                |             | Volu         | Prezzo              | Condizione          | Perc. For     | Importo pag | Pagato | Т     |
| 8  | 8                      |                      |                            |                              |                          |                  |                                  |            |                |             |              |                     |                     |               |             |        | *     |
| >  | 08                     | 8/03/2019            | 9788843032143              | BARCHIESI                    | La prosa latina. Forme,  | autori, problemi |                                  |            |                |             |              | € 14,20             | Ottimo              | 45            |             |        | -     |
|    |                        | <br>./03/2019        | 9788895955230              | Bormioli Amanzio             | Amare in Libano. Il cuor | re ad Altare     |                                  |            |                |             |              | € 10,00             | Buono               | 40            |             |        |       |
|    |                        | <del>/03/2019</del>  | 9788897001638              | O'DELL FELECITY KERR ROSALIE | TOTAL PET VOCABULA       | RY PDF           |                                  |            |                |             | H            | €9,40               | Buono               | 40            |             |        |       |
|    | 08                     | <del>/03/2019</del>  | 9788880887959              | BERGAMINI MASSIMO TRIFONE    | MATEMATICA AZZURR        | O CON DVD 2 ED   |                                  |            |                |             | Ĥ            | € 25,00             | Buono               | 40            |             |        |       |
|    | <b>08</b>              | <del>)/03/2019</del> | 9788869648335              | GIUNTA C                     | CUORI INTELLIGENTI E     | EDIZIONE ROSSA V | OLUME 1A + VOLUME                | B PDF      |                |             | <del>1</del> | € <del>35,76</del>  | <del>Discreto</del> | 40            |             |        |       |
|    | E 88                   | <del>/03/2019</del>  | 9788883325939              | MANNELLA G.                  | ELEMENTI DI TECNICA      | NAVALE PDF       |                                  |            |                |             | H            | € <del>25,99</del>  | Buono               | 40            | € 10,40     |        |       |
|    | 8                      | <del>/03/2019</del>  | 9788891519399              | FERRI                        | DA ZERO A INFINITO       |                  |                                  |            |                |             | θ            | €0,00               | Ottimo              | <del>50</del> | €0,00       |        |       |
|    | 8                      | <del>/03/2019</del>  | 9788891522450              | FERRI                        | DA ZERO A INFINITO       |                  |                                  |            |                |             | ₩.           | € <del>0,00</del>   | Buono               | 40            | €0,00       |        |       |
|    | <b>08</b>              | <del>/03/2019</del>  | 9788863110487              | ANNA D. DE BLASI             | DIRITTO                  |                  |                                  |            |                |             |              | <del>€6,90</del>    | Buono               | 40            |             |        |       |
|    | <b>08</b>              | <del>/03/2019</del>  | 9788863071801              | M. FRANCESCA BATTAGLIA       | STORIE DI VIAGGI E FA    | ANTASME          |                                  |            |                |             |              | € <del>12,60</del>  | Buono               | 40            |             |        |       |
|    | 08                     | <del>/03/2019</del>  | 9788845145902              | ZORDAN ROSETTA               | NARRATORE (IL) VERS      | SIONE AULADIGIT/ | ALE EDIZIONE MISTA               | t          |                |             | ŧ            | € <del>24,20</del>  | Buono               | 40            |             |        |       |
|    | <b>B</b> <del>88</del> | <del>/03/2019</del>  | 9788845146206              | ZAVOLI SERGIO                | PASSI DELLA STORIA (     | <del>I)</del>    |                                  |            |                |             | 3            | € <del>23, 10</del> | Sufficiente         | 35            | €8,09       |        |       |
|    | <b>08</b>              | <del>/03/2019</del>  | 9788845146213              | ZAVOLI SERGIO                | PASSI DELLA STORIA (     | <del>I)</del>    |                                  |            |                |             | £            | € <del>21,30</del>  | Buono               | 40            | €8,52       |        |       |
|    | 08                     | <del>/03/2019</del>  | 9788845144691              | LAMBERTI LAMBERTO MEREU L    | LEZIONI DI MATEMATI      | CA PER IL TRIENN | ю                                |            |                |             | 2            | € 33,20             | Buono               | 40            |             |        | -     |
|    | Totale                 | venduto € 27         | 7,00                       | Totale prezzo €              | 794,75                   |                  | Totale pag                       | ato € 27,0 | D              |             |              | Totale ne           | tto € 317,4         | 6             |             |        |       |
|    | Librai                 | o.Net                |                            |                              |                          |                  |                                  |            |                |             |              | Etichette 🔮         | Annulla ven         | dita 🔳 Sal    | va 🥘 Scheda | E 🙁 Ch | niudi |

💫 Etichette 🏽 Annulla vendita 🖹 Salva 🧼 Scheda 🔘 Chiudi

## Carico usato

| D   | ettagli for  | rnitore               |                           |                    |                |                                |                      |                            |          |            |           |                     |             |               |                    |        |       |
|-----|--------------|-----------------------|---------------------------|--------------------|----------------|--------------------------------|----------------------|----------------------------|----------|------------|-----------|---------------------|-------------|---------------|--------------------|--------|-------|
| Co  | gnome:       | IANNETTI              |                           |                    |                | Nome:                          | FRANCO               |                            |          | C          | Codice fo | rnitore: 15         | 16          | Ubicazi       | one 🗛              | 12     |       |
| Sci | uola:        | LI ROSETO SCI         | IENTIFICO                 |                    |                | Specializzazione:              |                      |                            |          | C          | lasse:    | Ter                 | za          | Sezione       | e: B               |        |       |
| F   | iltri        |                       |                           |                    |                |                                |                      |                            |          |            |           |                     |             |               |                    |        |       |
| Co  | dice EAN:    | :                     | Titolo: Inizia            | per 👻              |                |                                | Autore:              |                            | Casa ed  | itrice: Tu | tte       |                     | ÷ 3         | K 🔲 In adoz   | ione 🔋             | Cerci  | a     |
| D   | ettagli libr | ro                    |                           |                    | La stamp       | ba Venduto se                  | nza chiusura s       | chede produce una          |          |            |           |                     |             |               |                    |        |       |
| C   | odice EAN    | N: 97888430321        | 43 Materia:               |                    | stampa         | uguale alla pre                | ecedente, ma i       | n questo caso solo i       | ditrice: | CAROCCI    | [         |                     |             |               |                    |        |       |
| Т   | itolo:       | La prosa latina       | a. Forme, autori, problem | ni                 | libri ven      | duti sono barr                 | ati mentre gli       | altri sono ancora          |          | Disp.: 1   |           | In elenco           |             |               |                    |        |       |
| q   | uantità:     | 1 Prezz               | to: € 14,20 ¢ C           | Condizione: Ottimo | presenti       | nel magazzino                  | o libri usati e c    | lisponibili alla vendita.  | ncella   | 👸 Elimin   | a tutto   | 🖉 Adozioni          | 🔊 Vendu     | Ito           |                    |        |       |
|     | Da           | ata Consegna          | Codice EAN                | Autore             |                | Titolo                         |                      |                            |          |            | Volu      | Prezzo              | Condizione  | Perc. For     | Importo pag        | Pagato | T     |
| 8   | 8            |                       |                           |                    |                |                                |                      |                            |          |            |           |                     |             |               |                    | 8      | -     |
| 5   | 0            | 8/03/2019             | 9788843032143             | BARCHIESI          |                | La prosa latina. For           | me. autori. problemi |                            |          |            |           | € 14.20             | Ottimo      | 45            |                    |        | -     |
| Ť   | 0            | 8/03/2019             | 9788895955230             | Bormioli Amanzi    | D              | Amare in Libano. Il            | cuore ad Altare      |                            |          |            |           | € 10,00             | Buono       | 40            |                    |        | _     |
|     |              | 8/03/2019             | 9788897001638             | O'DELL FELECITY    | - KERR RO      | TOTAL PET VOCABUI              | LARY - PDF           |                            |          |            | U         | € 9,40              | Buono       | 40            |                    |        | -     |
|     | . 08         | 8/03/2019             | 9788880887959             | BERGAMINI MAS      | SIMO TRIF      | MATEMATICA AZZU                | RRO CON DVD 2 ED     |                            |          |            | U         | € 25,00             | Buono       | 40            |                    |        | _     |
|     | . 08         | 8/03/2019             | 9788869648335             | GIUNTA C           |                | CUORI INTELLIGENT              | I EDIZIONE ROSSA V   | DLUME 1A + VOLUME 1B - PDF |          |            | 1         | € 35,76             | Discreto    | 40            |                    |        |       |
|     | E 88         | <del>8/03/2019</del>  | 9788883325939             | MANNELLA G.        |                | ELEMENTI DI TECNICA            | NAVALE PDF           |                            |          |            | Ĥ         | € 25,99             | Buono       | 40            | € <del>10,40</del> |        |       |
|     | 89 🔲         | 8 <del>/03/2019</del> | 9788891519399             | FERRI              |                | D <del>A ZERO A INFINITO</del> |                      |                            |          |            | H         | €0,00               | Ottimo      | <del>50</del> | €0,00              |        |       |
|     | E 88         | <del>8/03/2019</del>  | 9788891522450             | FERRI              |                | D <del>A ZERO A INFINITO</del> |                      |                            |          |            | θ         | €0,00               | Buono       | 40            | €0,00              |        |       |
|     | 0            | 8/03/2019             | 9788863110487             | ANNA D. DE BLAS    | I              | DIRITTO                        |                      |                            |          |            |           | € 6,90              | Buono       | 40            |                    |        |       |
|     | 0            | 8/03/2019             | 9788863071801             | M. FRANCESCA BA    | ATTAGLIA       | STORIE DI VIAGGI E             | FANTASMI             |                            |          |            |           | € 12,60             | Buono       | 40            |                    |        |       |
|     | 0            | 8/03/2019             | 9788845145902             | ZORDAN ROSETT      | A              | NARRATORE (IL) VE              | RSIONE AULADIGIT     | ALE - EDIZIONE MISTA       |          |            | 1         | € 24,20             | Buono       | 40            |                    |        |       |
|     | <b>•</b>     | <del>8/03/2019</del>  | 9788845146206             | ZAVOLI SERGIO      |                | PASSI DELLA STORIA (           | <del>I)</del>        |                            |          |            | 3         | € <del>23, 10</del> | Sufficiente | 35            | €8,09              |        |       |
|     | <b>B</b>     | <del>8/03/2019</del>  | 9788845146213             | ZAVOLI SERGIO      |                | PASSI DELLA STORIA (           | <del>I)</del>        |                            |          |            | £         | € <del>21,30</del>  | Buono       | 40            | € <del>8,52</del>  |        |       |
|     | 0            | 8/03/2019             | 9788845144691             | LAMBERTI LAMB      | ERTO - ME      | LEZIONI DI MATEMA              | TICA PER IL TRIENN   | 10                         |          |            | 2         | € 33,20             | Buono       | 40            |                    |        | -     |
|     | Totale       | venduto € 27          | 7,00                      | Τα                 | otale prezzo € | 8 794,75                       |                      | Totale pagato € 27,00      |          |            |           | Totale ne           | tto € 317,4 | 16            |                    |        |       |
| 2   | Librai       | io.Net                |                           |                    |                |                                |                      |                            |          |            | ۲         | Etichette 🔮         | Annulla ver | ndita 📋 Sal   | va 🤌 Scheda        | E 🙁 Ch | niudi |

🍋 Etichette 🚵 Annulla vendita 📕 Salva 🧼 Scheda 🙁 Chiudi

| 1    | n E                     | 🎒 🚯 🖞                                             | U 🐝                    | ٥        | ÷                   |                |                     |                                  | Ricerc                                | a cliente pe                                | r usa                        | to - Libraio.Net                                                 |                                                       |                                      |      |          |           |                    |             | - 0        | ×       |
|------|-------------------------|---------------------------------------------------|------------------------|----------|---------------------|----------------|---------------------|----------------------------------|---------------------------------------|---------------------------------------------|------------------------------|------------------------------------------------------------------|-------------------------------------------------------|--------------------------------------|------|----------|-----------|--------------------|-------------|------------|---------|
|      |                         | Base                                              | Usat                   |          | Internet I          | interrogazioni | Stampe A            | rchivi Utilità Aiuto             | )                                     |                                             |                              |                                                                  |                                                       |                                      |      |          |           |                    |             |            |         |
| Cari | rca clie                | arico in<br>nto ass.<br>ente per<br><b>Rice</b> r | Scarico<br>Az<br>usato | Ricero   | Azzera<br>schede ve | zzera<br>nduto |                     | A fine<br>camp<br>A sec<br>delle | e anno<br>agna so<br>onda d<br>schede | o comun<br>colastica<br>ella mod<br>si deve | que<br>occ<br>alită<br>utili | prima di iniz<br>orre azzerare<br>à scelta nella<br>zzare una de | iare una n<br>e le schede<br>stampa de<br>lle due opz | uova<br>usato.<br>Ila chius<br>ioni. | ura  |          |           |                    |             |            | ×       |
| 9    | •                       | Finest                                            | ra per                 | la ric   | erca del clie       | ente fra que   | lli registrati nell | 'applicazione                    |                                       |                                             |                              |                                                                  |                                                       |                                      |      |          |           |                    |             |            |         |
| De   | ttagli o                | liente                                            |                        | /        |                     |                |                     |                                  |                                       |                                             |                              |                                                                  |                                                       |                                      |      |          |           |                    |             |            |         |
| Codi | ce:                     | 1516                                              |                        | di ct    | ampare              | a schada       | Cognome             | e: IANNETTI                      | duto                                  | Nome<br>E-mail                              | :                            | FRANCO                                                           |                                                       |                                      |      |          | -         | Nuovo              | 🖋 Modifica  | Azzer      | ra      |
| CAP  | COI                     | n chiu                                            | isura                  | sche     | ede" la fu          | nzione da      | utilizzare è        | Azzera schede o                  | he                                    | Provin                                      | ncia:                        |                                                                  |                                                       |                                      |      |          | 2         | Ordini             | Contabile   | Usate      | 0       |
| Scu  | car                     | ncelle                                            | rà de                  | finit    | ivamente            | tutte le s     | schede e pe         | rmetterà di ripar                | tire                                  |                                             |                              | Classe: 3                                                        | Sezione: B                                            | 7                                    |      |          |           |                    | - Contablic | - 0.044    |         |
| Not  | COI                     | n una                                             | nuo                    | /a ge    | estione.            |                |                     |                                  |                                       |                                             |                              |                                                                  |                                                       |                                      |      |          | 120       | Controllo<br>cons. |             |            |         |
|      | Do                      | <mark>po զւ</mark>                                | lesto                  | azze     | eramento            | non ci sa      | rà più <i>nessu</i> | <i>un libro usato</i> nel        |                                       |                                             |                              | 1                                                                |                                                       | 0                                    |      | 716      |           |                    |             |            |         |
| 9    | ma                      | igazzi                                            | no e                   | verr     | anno elin           | ninati tutt    | i i movimer         | nti dal programm                 | a.                                    |                                             | Scuo                         | na                                                               | Specializzazione                                      | u.                                   | Sez. | Teletono | Cellulare | Email              |             |            | <b></b> |
|      |                         |                                                   |                        | 20       | 33 IANNETTI         | C              | RISTINA             |                                  | Fontane                               | lle                                         |                              |                                                                  |                                                       |                                      |      | 08!      | 1         |                    |             |            | -       |
|      |                         |                                                   |                        | 9        | 50 IANNETTI         | C              | RISTINA             |                                  |                                       |                                             | LIO                          | LD ROSETO SOC                                                    |                                                       |                                      | Α    |          |           |                    |             | hotmail.it | ≣       |
|      |                         |                                                   |                        | 8        | 69 IANNETTI         | EL             | ISA                 |                                  | Notares                               | со                                          | IT R                         | OSETO COMME                                                      |                                                       |                                      | в    | 08!      |           |                    |             |            |         |
|      |                         |                                                   |                        | 5        | 89 IANNETTI         | FE             | DERICO              |                                  |                                       |                                             | IT R                         | ROSETO COMME                                                     |                                                       |                                      | Α    | 086      |           |                    |             |            |         |
|      | $\overline{\mathbf{v}}$ |                                                   | <b>V</b>               | 30       | 88 IANNETTI         | FF             | RANCESCO            | LARGO BARBA                      | Atri                                  |                                             | IP G                         | SIULIANOVA AL                                                    |                                                       | 4                                    | E    |          |           |                    |             |            |         |
| >    | $\overline{\mathbf{v}}$ |                                                   |                        | 15       | 16 IANNETTI         | FF             | RANCO               | via Nazionale 67                 | Roseto                                | Degli Abru                                  | LIR                          | OSETO SCIENTI                                                    |                                                       | 3                                    | В    |          |           |                    |             |            |         |
|      | V                       |                                                   |                        | 2        | 60 IANNETTI         | IL             | ARIA                |                                  |                                       |                                             | LIR                          | OSETO LINGUIS                                                    |                                                       |                                      | Α    | 085      |           |                    |             |            |         |
|      |                         |                                                   |                        | 4        | 97 IANNETTI         | IL             | ENIA                |                                  |                                       |                                             | LIO                          | LD ROSETO SOC                                                    |                                                       |                                      | Α    | 08!      |           |                    |             |            |         |
|      |                         |                                                   | V                      | 36       | 79 IANNETTI         | N              | CO                  | VIA PIANE VOMANO 1               | Roseto                                | Degli Abru                                  | IP T                         | ERAMO AGRA                                                       |                                                       | 2                                    | В    |          |           |                    |             | t          | •       |
| ×    | / Iniz                  | a Con([C                                          | Cognome                | ], 'iann | e')                 |                |                     |                                  |                                       |                                             |                              |                                                                  |                                                       |                                      |      |          |           |                    |             | Modifica F | iltro   |
|      | Fotal                   | e client                                          | i: 258                 | 7        |                     |                |                     |                                  |                                       |                                             |                              |                                                                  |                                                       |                                      |      |          |           |                    |             |            |         |
| 0    | Libr                    | aio.Net                                           |                        |          |                     |                |                     |                                  |                                       |                                             |                              |                                                                  |                                                       |                                      |      |          |           |                    | 🌭 Selez     | iona 🙁 C   | hiudi   |
|      |                         |                                                   |                        |          | 1.1                 |                |                     |                                  |                                       |                                             | _                            |                                                                  |                                                       |                                      |      |          |           |                    |             |            |         |

| 2    | <b>∖</b>   | 8                    | J 🐝 (                     | <b>)</b> =                           |                                          |                                          | Ricerca cliente pe                   | r usato - Libraio.Net |               |     |      |          |           |             |               | - 🗖           | ×       |
|------|------------|----------------------|---------------------------|--------------------------------------|------------------------------------------|------------------------------------------|--------------------------------------|-----------------------|---------------|-----|------|----------|-----------|-------------|---------------|---------------|---------|
| U    | E          | Base                 | Usato                     | Internet Int                         | errogazioni Stampe /                     | Archivi Utilità Aiu                      | ito                                  |                       |               |     |      |          |           |             |               |               |         |
| Cari | co Ca      | arico in<br>nto ass. | Scarico<br>Azio           | Ricerca Azzera Azzer<br>schede vend  | era<br>duto                              |                                          |                                      |                       |               |     |      |          |           |             |               |               |         |
| Rice | rca clier  | nte per u            | isato                     |                                      |                                          |                                          |                                      |                       |               |     |      |          |           |             |               |               | ×       |
| ą    | F R        | Ricero               | <b>ca cli</b><br>a per la | ente per usat<br>a ricerca del clien | <b>o</b><br>ite fra quelli registrati ne | ll'applicazione                          |                                      |                       |               |     |      |          |           |             |               |               |         |
| De   | ttagli cli | ente                 |                           |                                      |                                          |                                          |                                      |                       |               |     |      |          |           |             |               |               |         |
| Cod  | ce:        | 1516                 |                           |                                      | Cognon                                   | ne: IANNETTI                             | Nome                                 | : FRANCO              |               |     |      |          | -         | Nueve       | A Madifica    | <b>4</b> Arro |         |
| Indi | izzo:      | via Naz              | ionale 67                 | 7                                    | Se invece                                | e si è scelto di sta                     | ampare le schede                     | e venduto con         |               |     |      |          |           | NUOVO       | J Mounica     | <b>4</b> A226 | a       |
| CAP  | :          | 64026                |                           |                                      | l'opzione                                | e "Venduto senza                         | i chiusura schede                    | e" la funzione da     |               |     |      |          | 4         | Ordini      | 👺 Contabile   | 📕 Usat        | 0       |
| Scuo | ola:       | LI ROS               | ETO SCIE                  | INTIFICO                             | utilizzare                               | e è Azzera vendu                         | <mark>to che cancellerà</mark>       | definitivamente       | one: B        |     |      |          |           |             |               |               |         |
| Note | ::         |                      |                           | a                                    | dalle sch                                | ede solo i libri v<br>ri invonduti lassi | enduti, mentre la<br>ati dai clionti | ascerà in giacenza    |               |     |      |          | 100       | cons.       |               |               |         |
| 0    | Ordini     | Usato                | Note                      | Codice Cognome                       | ♥ Non                                    | n invenduti lasti                        |                                      |                       | cializzazione | Cl. | Sez. | Telefono | Cellulare | Email       |               |               | $\top$  |
| ₽    | ۲          | ٥                    | 8                         | ianne                                |                                          |                                          |                                      |                       |               |     |      |          |           |             |               |               | <b></b> |
|      |            |                      |                           | 2033 IANNETTI                        | CRISTINA                                 |                                          | Fontanelle                           |                       |               |     |      | 085      |           |             |               |               |         |
|      |            |                      |                           | 950 IANNETTI                         | CRISTINA                                 |                                          |                                      | LI OLD ROSETO SOC     |               |     | Α    |          |           |             | 1             | hotmail.it    | ≣       |
|      |            |                      |                           | 869 IANNETTI                         | ELISA                                    |                                          | Notaresco                            | IT ROSETO COMME       |               |     | В    | 08!      |           |             |               |               |         |
|      |            |                      |                           | 589 IANNETTI                         | FEDERICO                                 |                                          |                                      | IT ROSETO COMME       |               |     | Α    | 08(      |           |             |               |               |         |
|      | V          |                      | V                         | 3088 IANNETTI                        | FRANCESCO                                | LARGO BARBA                              | Atri                                 | IP GIULIANOVA AL      |               | 4   | E    |          |           |             |               |               | _       |
| 2    |            | <b>V</b>             |                           | 1516 IANNETTI                        | FRANCO                                   | via Nazionale 67                         | Roseto Degli Abru                    | LI ROSETO SCIENTI     |               | 3   | В    |          |           |             |               |               | _       |
|      |            |                      |                           | 260 IANNETTI                         | ILARIA                                   |                                          |                                      | LI ROSETO LINGUIS     |               |     | A    | 085      |           |             |               |               | _       |
|      |            |                      |                           |                                      | ILENIA                                   |                                          | 1 Decete Deck Ahm                    | LI OLD ROSETO SOC     |               | 2   | A    | 08:      |           |             |               |               |         |
| x    | Z Inizia   |                      | vanome]                   | 'ianne')                             | NICO                                     | VIA PIANE VOMANO                         | Koseto Degli ADru                    | IP TEKAPIU AGKA       |               | 2   | D    |          |           |             |               | Modifice F    | iltro   |
|      | Totale     | clienti              | · 2597                    | in the y                             |                                          |                                          |                                      |                       |               |     |      |          |           |             |               | Hodricar      |         |
|      | . ocale    | cherre.              | 2307                      |                                      |                                          |                                          |                                      |                       |               |     |      |          |           |             |               |               |         |
| 3    | Libra      | io.Net               |                           |                                      |                                          |                                          |                                      |                       |               |     |      |          |           |             | 🍤 Selez       | iona 👅 C      | hiudi   |
|      | offerth    | ata da fe            |                           | 0:00 del 17 mar                      |                                          |                                          |                                      |                       |               |     |      |          | 1.4       | araia Nat 1 | 0 (1 0) Licon |               |         |

Login effettuato da franco alle 9:00 del 17 mar

Libraio.ivet 10.0.(1.0) Licenza COMPLETA

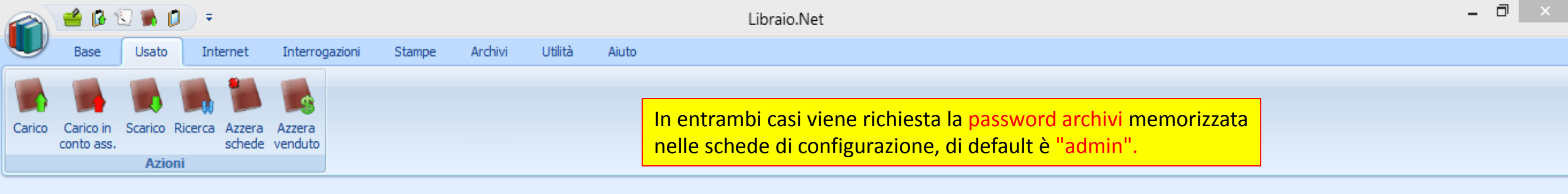

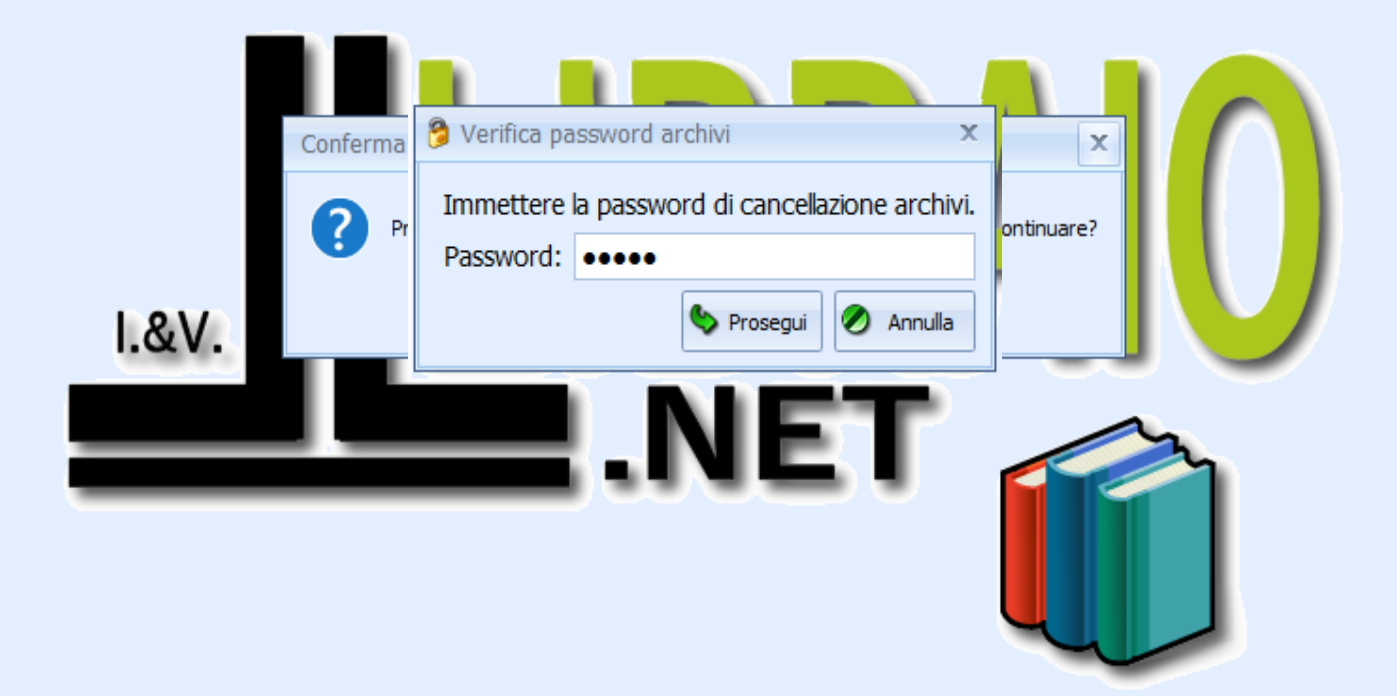

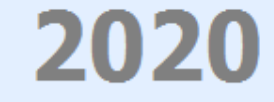

Login effettuato da franco alle 9:00 del 17 mar

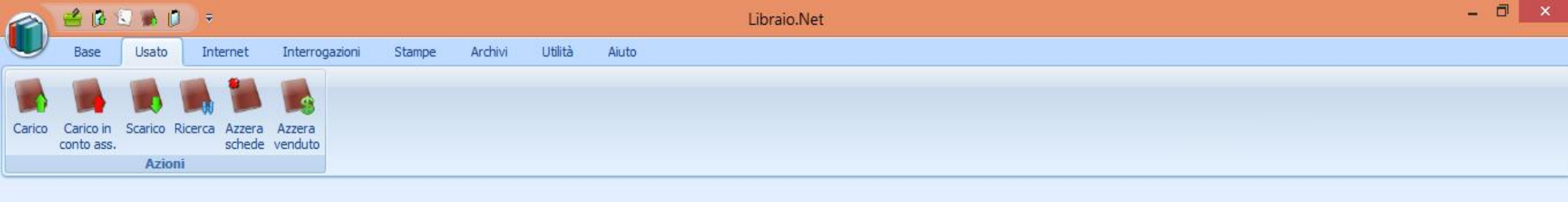

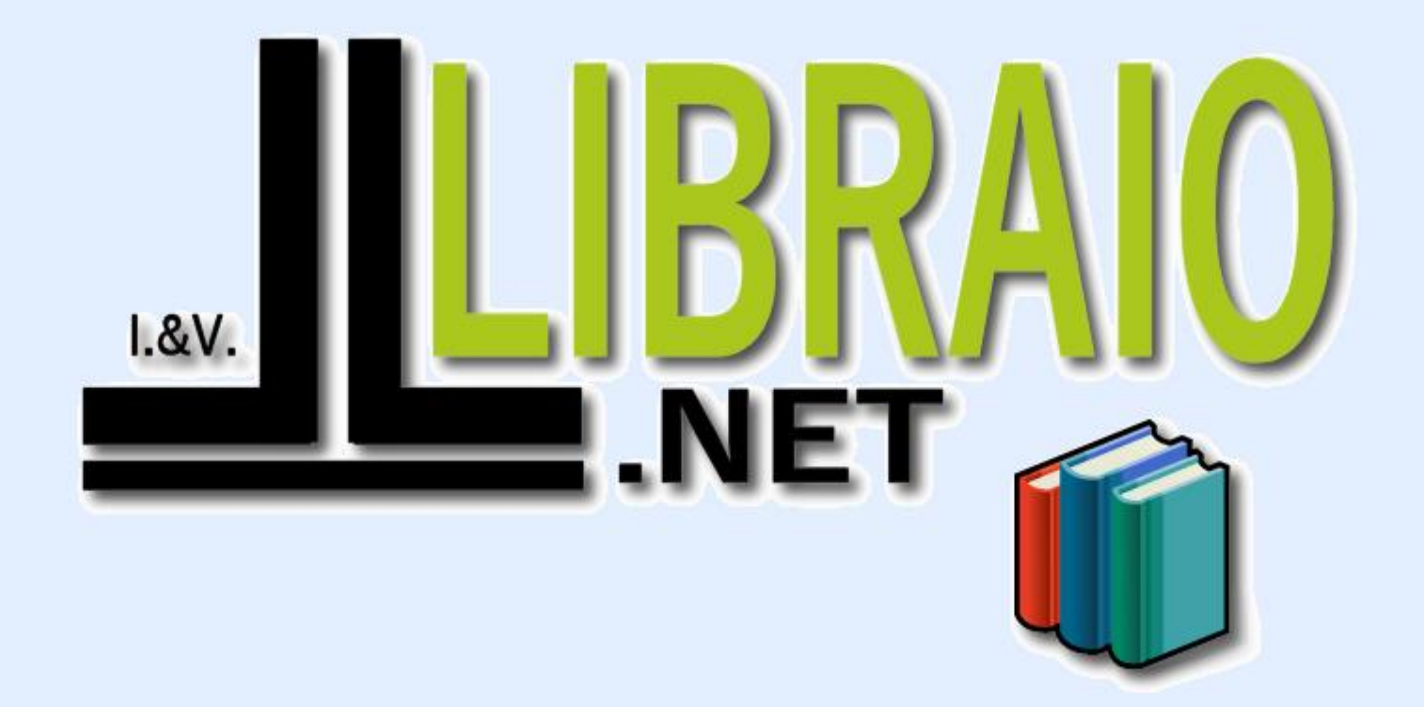

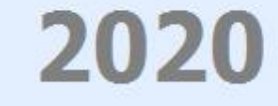

Login effettuato da franco alle 10:12 del 16 mar